## Zmiana hasła konta e-mail w Microsoft Outlook

Powinieneś wiedzieć, że opisana poniżej zmiana hasła dotyczy jego aktualizacji w programie pocztowym. Zmień hasło Outlook – to sytuacja, w której nie zmieniasz hasła (nie ustawiasz nowego), a wprowadzasz nowe hasło ustalone wcześniej u Twojego dostawcy usługi poczty e-mail.

## 1. Przejdź do sekcji menu: Plik.

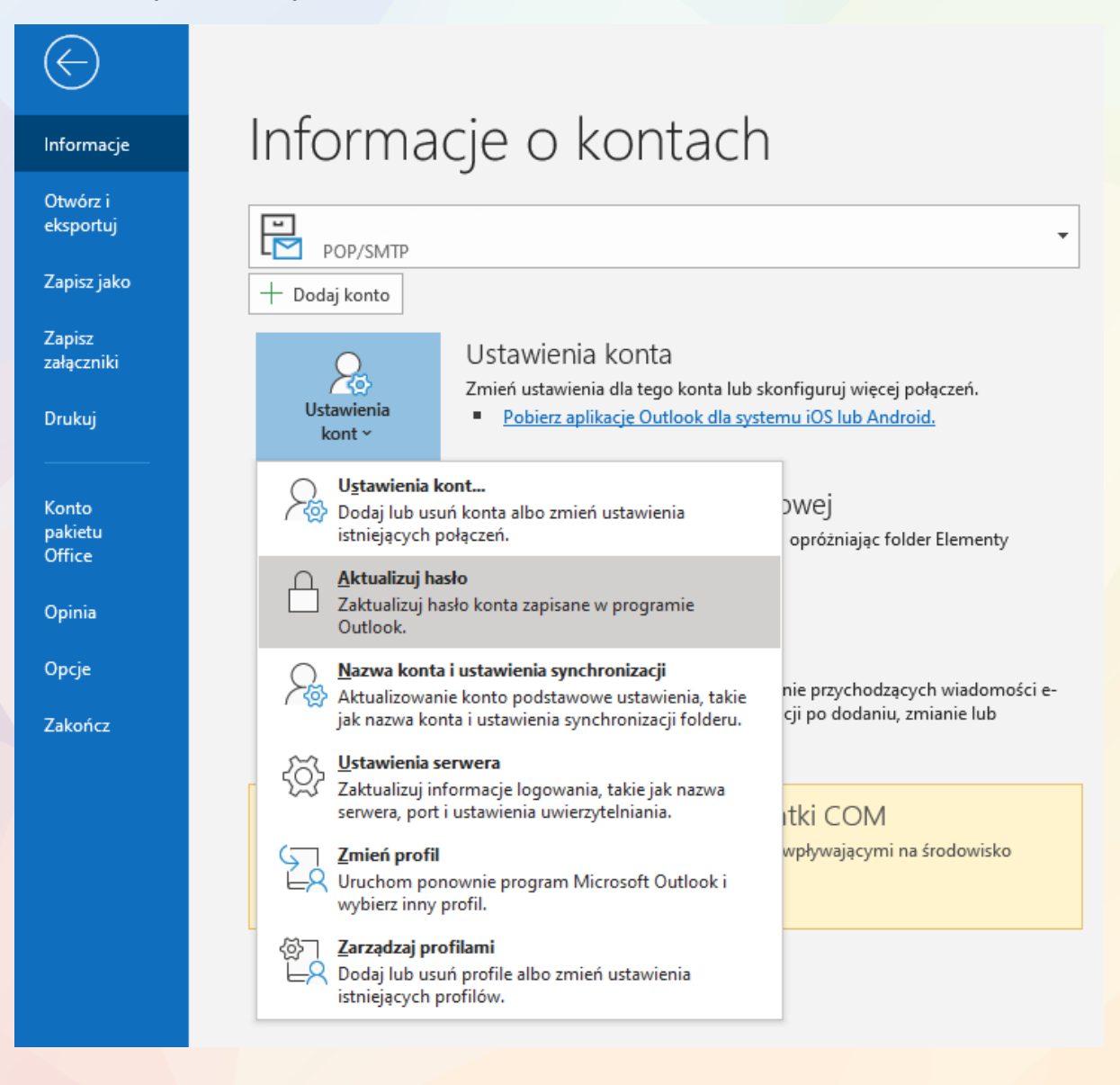

zadbajmy o rozwój Twojej Firmy

- 2. Z listy kont e-mail wybierz skrzynkę pocztową, dla której chcesz zmienić hasło.
- 3. Wybierz: Ustawienia kont -> Aktualizuj hasło.

| ktualizowanie hasła |   |
|---------------------|---|
| asło                | 6 |

4. Wprowadź nowe hasło dostępu do konta e-mail i zatwierdź je.

Control of the second second s

ľ

4- J

 الم

FOT

G

A B

F